## **CONFIGURAZIONE WIFI-UNIPA-WPA SU SYMBIAN S60 3rd edition**

## Prerequisiti:

telefono con s.o. Symbian e scheda wireless con supporto WPA/TKIP e/o WPA2/AES (Wep e WPA-PSK sono modalità di autenticazione differenti e non sono supportate).

Per gli studenti: nome utente e password come da portale studenti (http://studenti.unipa.it)

Per i docenti, il personale tecnico ed amministrativo: nome utente e password validi del tipo <u>nomeutente@unipa.it</u> e relativa password.

Le risposte alle domande più frequenti riguardanti la connessione Wi-Fi si trovano alla pagina: <u>http://portale.unipa.it/wifi</u>

## Istruzioni:

## Cliccare su Menu -> Pannello di Controllo -> Impostazioni -> Connessione -> Destinazioni

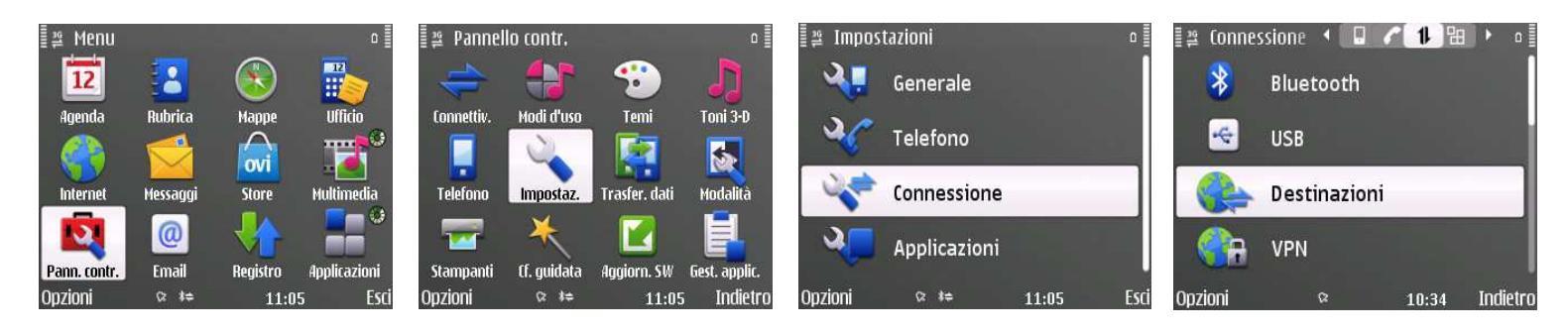

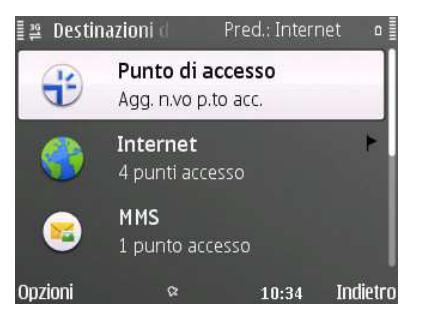

Cliccare su Punto di accesso e poi su Lan senza fili

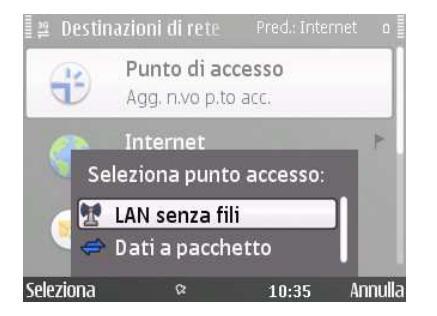

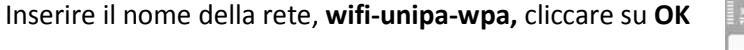

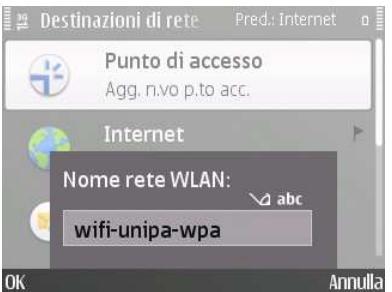

WIFI4UNIPA Università degli Studi di Palermo – Unipa Wireless Campus – wifi-support@unipa.it Compilare come segue:

Nome connessione: wifi-unipa-wpa

Tipo di trasporto dati: LAN senza fili

Nome della rete Wlan: wifi-unipa-wpa

A seguire nella stessa pagina del menu: Stato della rete: **Pubblico** Modalità della rete WLAN: **Infrastruttura** Modalità protez. WLAN: **WPA/WPA2** 

Sempre nella stessa pagina del menu cliccare su Impostazioni prot. WLAN lasciando impostate le altre voci (come da figura)

Impostare il sottomenu come segue:

WPA/WPA2: EAP

Impostazioni plug-in EAP: cliccare per impostare

Solo modalità WPA2: Disattiva

Nel menu successivo selezionare solamente la modalità **EAP-TTLS (come da figura).** 

Cliccare poi su opzioni per configurare il protocollo (Opzioni -> Modifica)

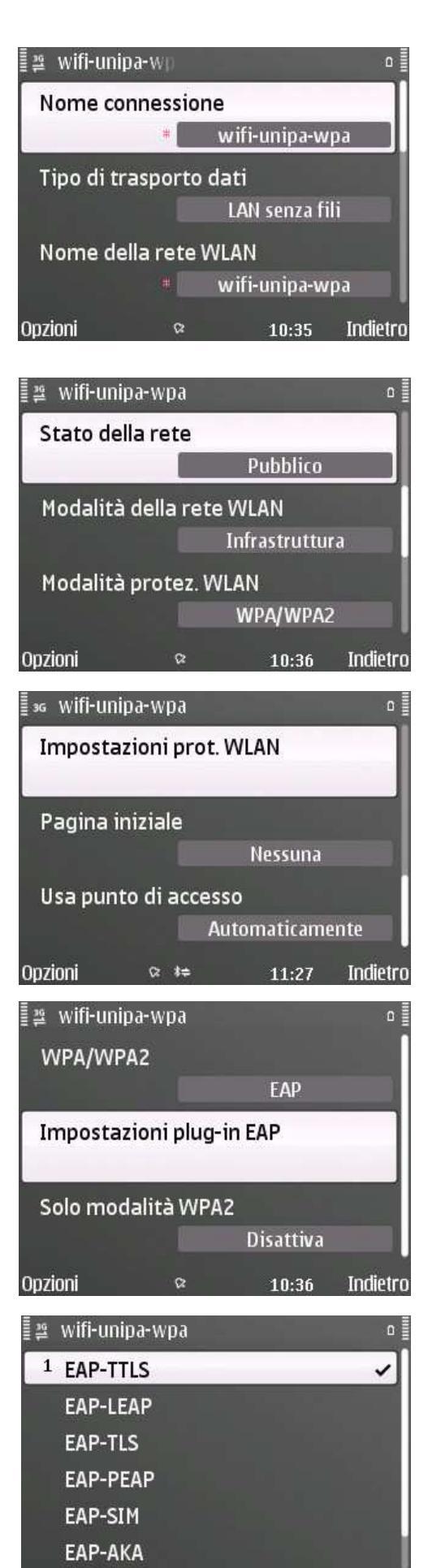

WIFI4UNIPA Università degli Studi di Palermo – Unipa Wireless Campus – win-support@unipa.it Nel menu delle impostazioni EAP-TTLS impostare come segue:

Certificato personale: Non definito

Certificato di autorità: AddTrust External CA Root

Nome utente in uso: Definito dall'utente

Continuando sempre nello stesso menu:

Nome utente: nome.cognome@unipa.it (oppure n.cognome12345@studenti.unipa.it)

Area in uso: Definita dall'utente

Area: lasciare il campo vuoto

Privacy TLS: Disattivata

Da questo menu, con il navigatore, spostarsi verso destra così da entrare nel menu EAP.

Qui selezionare solamente la voce **MSCHAPv2** come da figura

Poi cliccare su Opzioni -> Modifica

Configurare il menu MSCHAPv2 come segue:

Nome utente: nome.cognome@unipa.it (oppure n.cognome12345@studenti.unipa.it)

Richiesta password: NO

Password: Inserire la password del proprio account (quella dell'email per il personale docente, tecnico ed amministrativo, quella del portale studenti per gli studenti) 

 Impostazioni
 Impost.
 □

 Certificato personale
 Non definito

 Certificato di autorità
 AddTrust External CA...

 Nome utente in uso
 Definito dall'utente

 Opzioni
 \$\alpha\$
 10:36
 Indietro

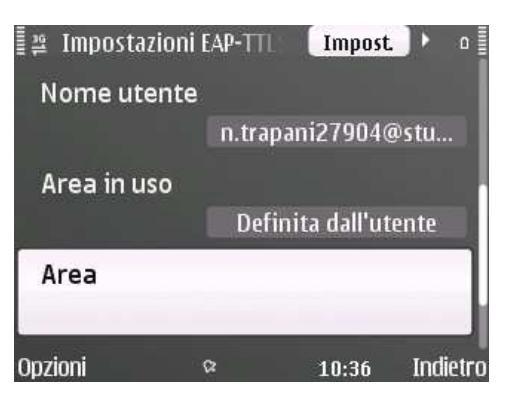

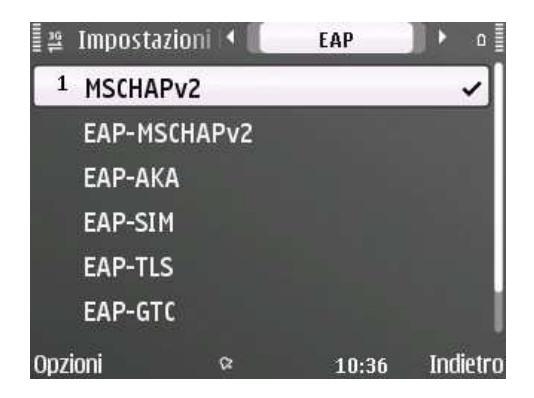

| [월 Impostazior | ni    |             | ١        |
|----------------|-------|-------------|----------|
| Nome utent     | e     |             |          |
|                | n.tr  | apani27904@ | 9stu     |
| Richiedi pas   | sword |             |          |
|                |       | No          |          |
| Password       |       |             |          |
|                |       | *****       |          |
| Opzioni        | ß     | 10:36       | Indietro |

N.B. il certificato è scaricabile al seguente indirizzo:

http://portale.unipa.it/amministrazione/area7/ssp09/.content/immagini\_informazioni\_tecniche\_images/u nipa-terena.cer